## How to Add a Permission Number

- 1) Accessing the Student Self Service Center:
  - a) Go to **MyUCCS Portal** or select the **Access** link below.

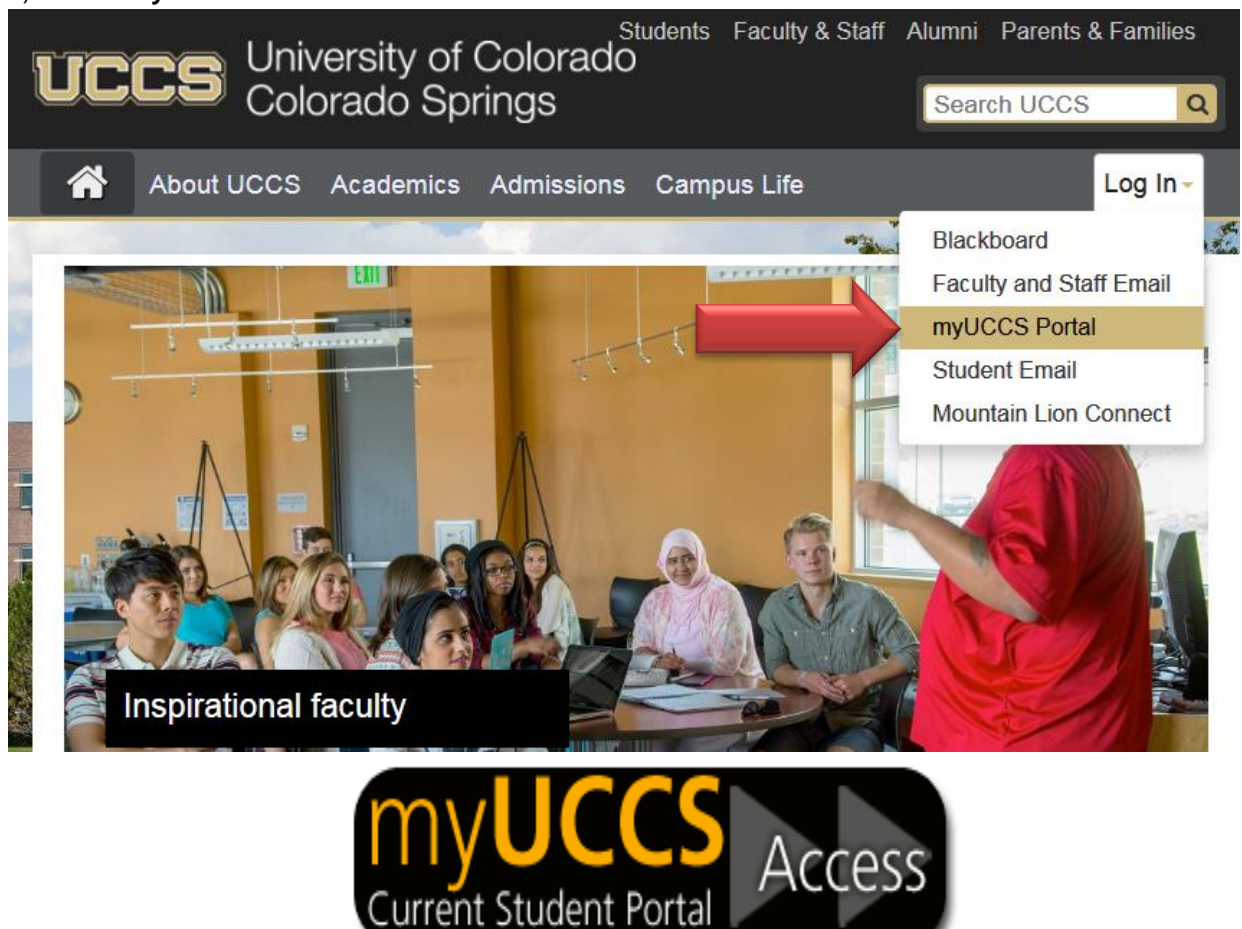

- b) Log on with the username and password assigned for campus webmail and campus computers. If you have problems logging on, contact the UCCS IT Help Desk at (719)255-3536 or helpdesk@uccs.edu or visit https://accounts.uccs.edu/cgi-accounts/claim\_account\_wiw.pl
- c) Click on **Records and Registration** to access the drop down menu.

|               | Students 🛱 CU Resources ★   |
|---------------|-----------------------------|
| $\rightarrow$ | Records and Registration    |
|               | Student Financials (Bursar) |
|               | Financial Aid               |
|               | Degree Audit and Planning   |

d) Select Access Student Self Services button.

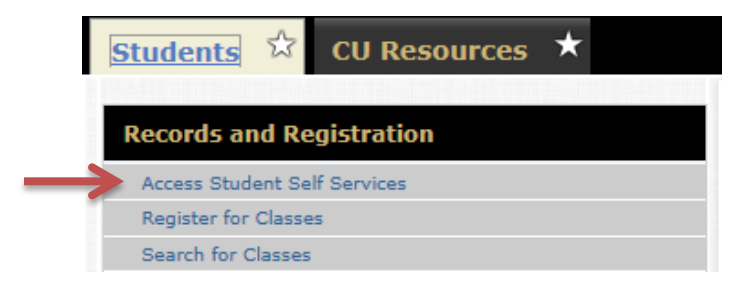

- 2) Searching and Selecting Courses Using the Shopping Cart
  - a) In Academics section select **Search link**

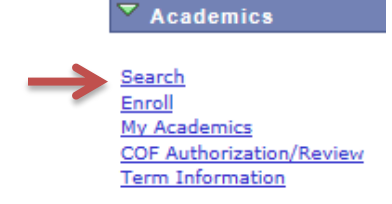

- b) In the Course Search section:
  - i) Institution= CU Colorado Springs
  - ii) Term = Current Term Registering For (Fall, Spring or Summer)
  - iii) Campus = Colorado Springs Main Campus

|             | Search for Classes                        |                                                     |
|-------------|-------------------------------------------|-----------------------------------------------------|
|             | Institution                               | CU Colorado Springs 🗸                               |
|             | Term                                      | Fall 2015 UC Colo Springs 🗸                         |
|             | Select at least 2 search                  | criteria. Click Search to view your search results. |
|             | Use Additional Search C<br>V Class Search | riteria to narrow your search results.              |
|             | Campus                                    | Colorado Springs Main Campus 💙                      |
| c) Enter th | e Course Subject ar                       | nd Couse Number.                                    |
|             | Subject                                   | select subject                                      |
|             |                                           |                                                     |
|             | Course Number                             | is exactly                                          |

- d) Select the Search button.
- e) Scroll down to see list of courses. Click the **green arrow** next to any of the course titles to see course section details.
- f) To put course in Shopping Cart click the green **Select** button.
- g) A confirmation screen is displayed. Input Permission Number.

| Permission Nbr |              |  |  |  |
|----------------|--------------|--|--|--|
| Grading        | Letter Grade |  |  |  |
| Units          | 1.00 🗸       |  |  |  |
| COF Eligible   |              |  |  |  |

- h) Click the **Next** button.
- i) A green checkmark appears affirming course has been added to your Shopping Cart.

## 3) Registering for Courses – Moving courses from your Shopping Cart into your Schedule.

- a) Click on the Enroll tab.
- b) Place a **check mark** in the box left of **each** class that you want to enroll in.
- c) Click on the green PROCEED TO STEP 2 OF 4 button. If there are conflicts, requisites or closed courses blocking registration, they will be displayed. If no restrictions appear, click on green Finish Enrolling button.
- 4) The final step is to click on the **My class schedule** link or tab to see and confirm your enrollment schedule.